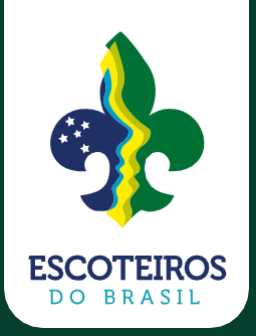

# Tutorial (associados) id@escoteiros

# O que é?

O id@escoteiros é uma plataforma projetada para integrar o cadastro de associados dos Escoteiros do Brasil aos demais sistemas da instituição (Paxtu, CEV, LEN, etc.). O id@escoteiros será um e-mail para cada associado e profissional regularmente ativo nos Escoteiros do Brasil, no formato <u>nome.sobrenome@escoteiros.org.br</u>

### Como funciona?

Você deve acessar o endereço <u>http://id.escoteiros.org.br</u> e informar seu número de registro escoteiro (sem o dígito) e sua senha de acesso ao sistema "Meu Paxtu".

| id@escoteiros × ⓒ Gmail                        | x   +                                                                                                    | • ×                                                                                                    |
|------------------------------------------------|----------------------------------------------------------------------------------------------------|----------------------------------------------------------------------------------------------------|
| ← → C   id.escoteiros.org.br                   |                                                                                                    | 🖈 😸 Anônima 🗄                                                                                                    |
| EscoteirosdoBrasil<br>a juventude em movimento |                                                                                                    | id@escoteiros                                                                                                    |
|                                                | Para acessar o id@escoteiros, utilize o registro e a senha do Meu Paxtu.                                                |                                                                                                    |
|                                                | id@escoteiro ou registro (sem o dígito)                                                                                 |                                                                                                    |
|                                                | ACESSAR                                                                                                    |                                                                                                    |
|                                                | ESQUECI A SENHA                                                                                                    |                                                                                                    |
|                                                |                                                                                                    |                                                                                                    |
| Senazon<br>Bedsanke                            | União dos Escoteiros do Brasil<br>Equipe Nacional de Tecnologia da Informação<br><u>ti@escoteiros.org.br</u><br>Droieto | 1. State and the second second |

Figura 1 - http://id.escoteiros.org.br

Para ter um id@escoteiros, você precisa ter cadastrado na sua ficha no "Meu Paxtu" um e-mail pessoal que não seja terminado em @escoteiros.org.br, @escoteirosrs.org.br ou @souescoteiro.org.br. O e-mail pessoal cadastrado será utilizado para casos de redefinição de senha. Caso você não tenha um e-mail pessoal cadastrado, o sistema vai solicitar que você cadastre um.

id@escoteiros

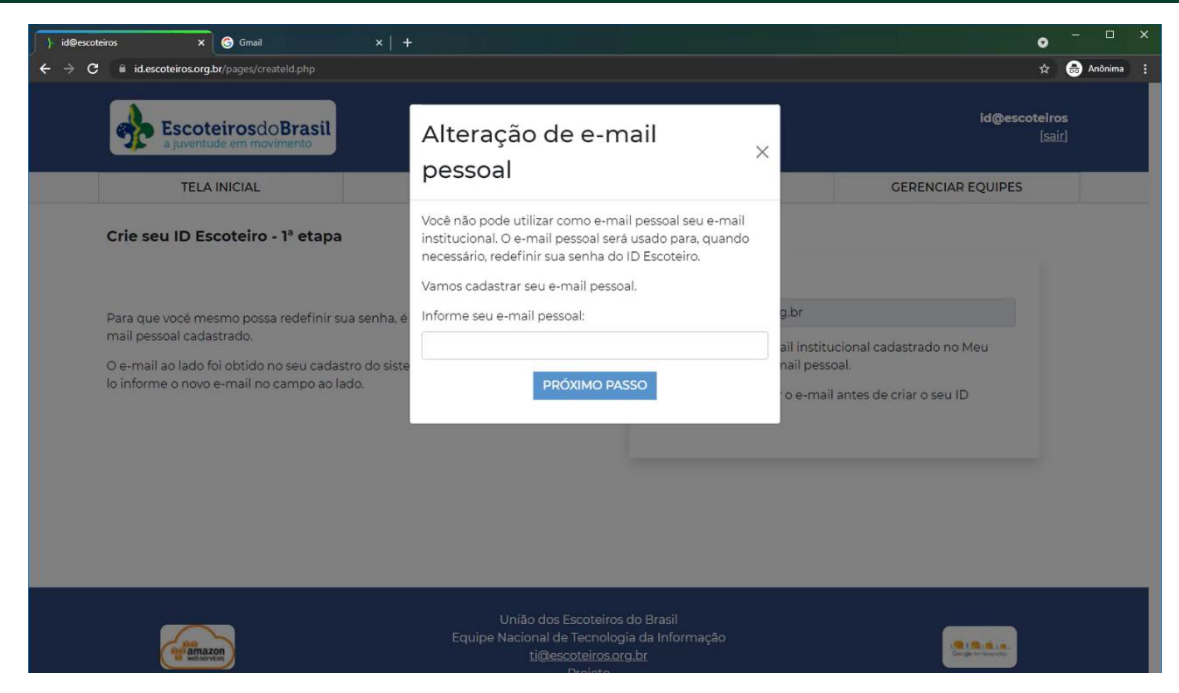

Figura 2 - Cadastro de e-mail pessoal (la. etapa)

Assim que informar o seu e-mail pessoal, a plataforma vai enviar um e-mail com um código de 6 (seis) dígitos. Você deve abrir seu o e-mail informado, copiar o código enviado e voltar para a plataforma id@escoteiros para continuar o processo.

| $\leftrightarrow$ $\rightarrow$ C $```````````````````````````````````$ | /mail/u/0/ | inbox/FMfcg2GkZQNNgjzGPzRNjPrFLsDSbqrV                                       |   | \$                        | ☆ (    | 🗟 Anôn | ima : |
|-------------------------------------------------------------------------|------------|------------------------------------------------------------------------------|---|---------------------------|--------|--------|-------|
| = 🎽 Gmail                                                               | ۹          | Search mail                                                                  | 3 | 0                         | ) (    | 3 🏭    | U     |
| Compose                                                                 | ←          | 0 0 î û 0 % b = :                                                            |   | 1 of 2                    | <      | >      | 31    |
| Inbox 1                                                                 |            | Código de verificação Inbox x                                                |   |                           | ē      | Ø      |       |
| <ul> <li>Starred</li> <li>Snoozed</li> </ul>                            |            | Escoteiros do Brasil «neoresponda@escoteiros.org.br»<br>to me +              |   | 2:16 PM (0 minutes ago) 🖞 | 4      | :      | 0     |
| > Sent                                                                  |            | $\vec{X}_A$ Portuguese $\rightarrow$ English $\rightarrow$ Translate message |   | Turn off for: Por         | tugues | ×      | 8     |
| <ul> <li>Drafts</li> <li>More</li> </ul>                                |            | Código de verificação de e-mail do ID Escoteiro:                             |   |                           |        |        |       |
| Meet                                                                    |            | 765434                                                                       |   |                           |        |        | +     |
| <ul> <li>New meeting</li> <li>Join a meeting</li> </ul>                 |            | Caso nao tenna solicitado a verincação, tavor desconsider esse e-mail.       |   |                           |        |        |       |
| Hangouts                                                                |            | A Reply B Forward                                                            |   |                           |        |        |       |
|                                                                         |            |                                                                              |   |                           |        |        |       |
| No recent chats<br>Start a new one                                      |            |                                                                              |   |                           |        |        |       |
|                                                                         |            |                                                                              |   |                           |        |        | >     |

Figura 3 - Exemplo da mensagem de validação que é enviada.

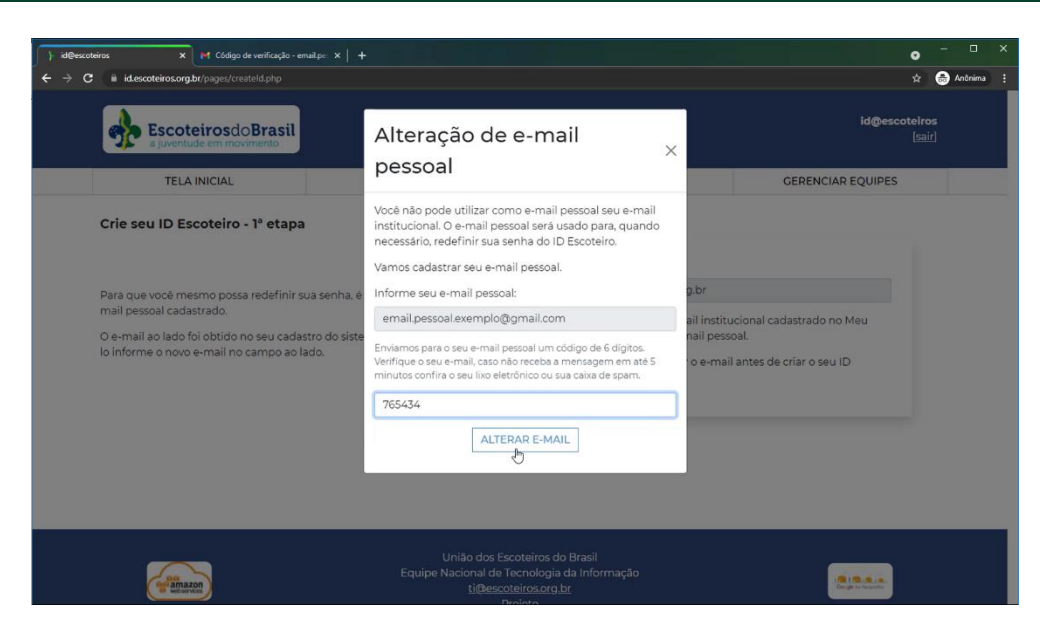

Figura 4 - Digitando o código recebido na plataforma

A próxima etapa da criação do id@escoteiros será escolher o e-mail com o qual você mais se identifica. As opções de escolha são padronizadas para todos, as quais são:

- nome.ultimonome@escoteiros.org.br
- nome.segundonome@escoteiros.org.br
- nome.iniciaisdossobrenomes@escoteiros.org.br

Caso existam homônimos, as opções serão acrescidas de números.

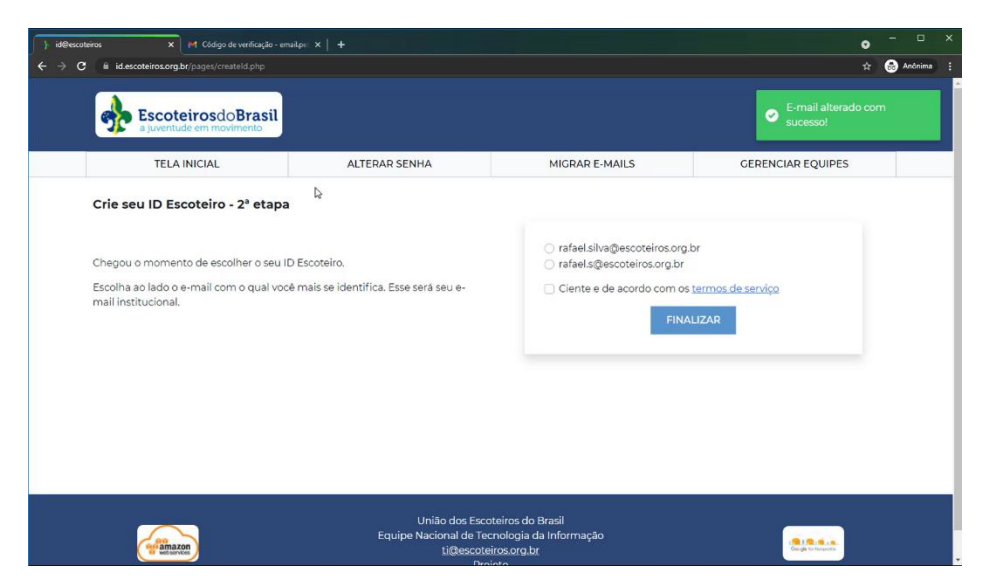

Figura 5 - Escolha do id@escoteiro

Após concluir essas etapas, seu id@escoteiros já está criado. Leva de 15 minutos até 3 horas para que um novo id@escoteiros seja sincronizado com a plataforma Google e você possa acessar sua nova conta.

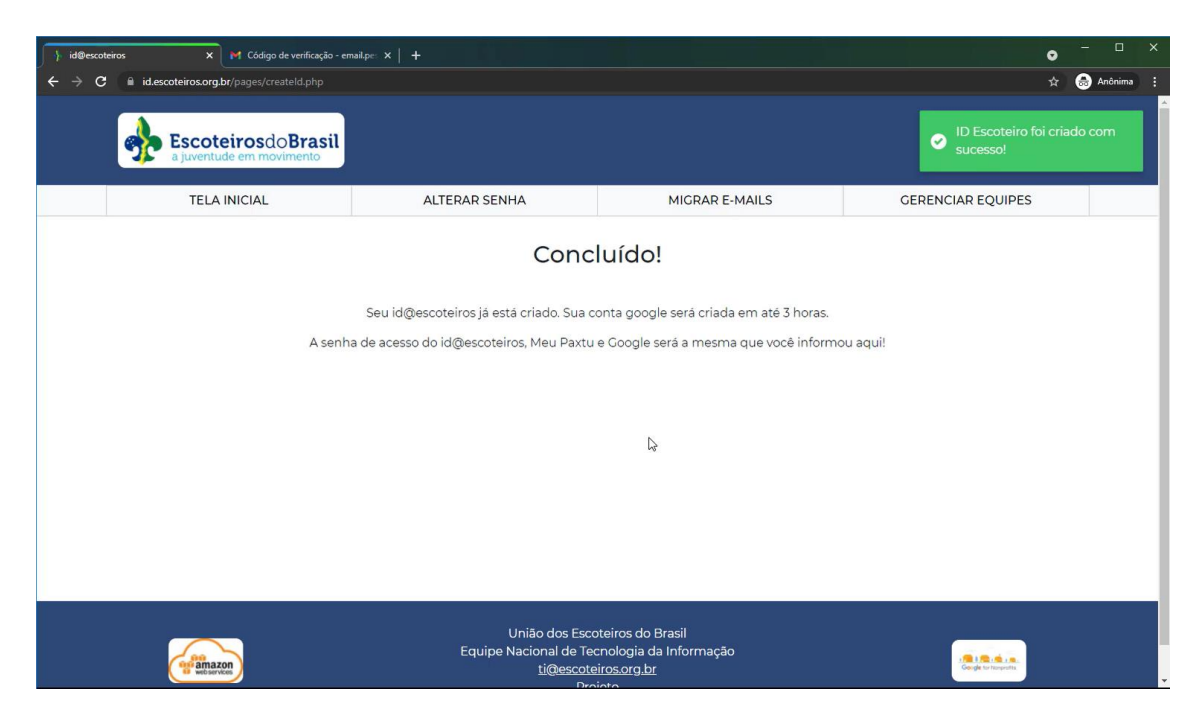

Figura 6 - Tela de conclusão do processo.

## Migração do ecossistema Microsoft para Google

O programa Nonprofit da empresa Microsoft não cobre o licenciamento gratuito para voluntários e beneficiários. Já o programa Nonprofit da Google permite o uso da plataforma para todos os associados e profissionais e, por isso, estamos migrando nosso ambiente para a Google.

Com isso, precisamos migrar os e-mails e os arquivos que temos hoje armazenados na Microsoft. Para os e-mails o processo será automatizado. Basta que você acesse o id@escoteiros, clique na opção "MIGRAR E-MAILS" e informe de qual outro e-mail (escoteiros, escoteirosrs e souescoteiro) você deseja importar as mensagens para Google. id@escoteiros

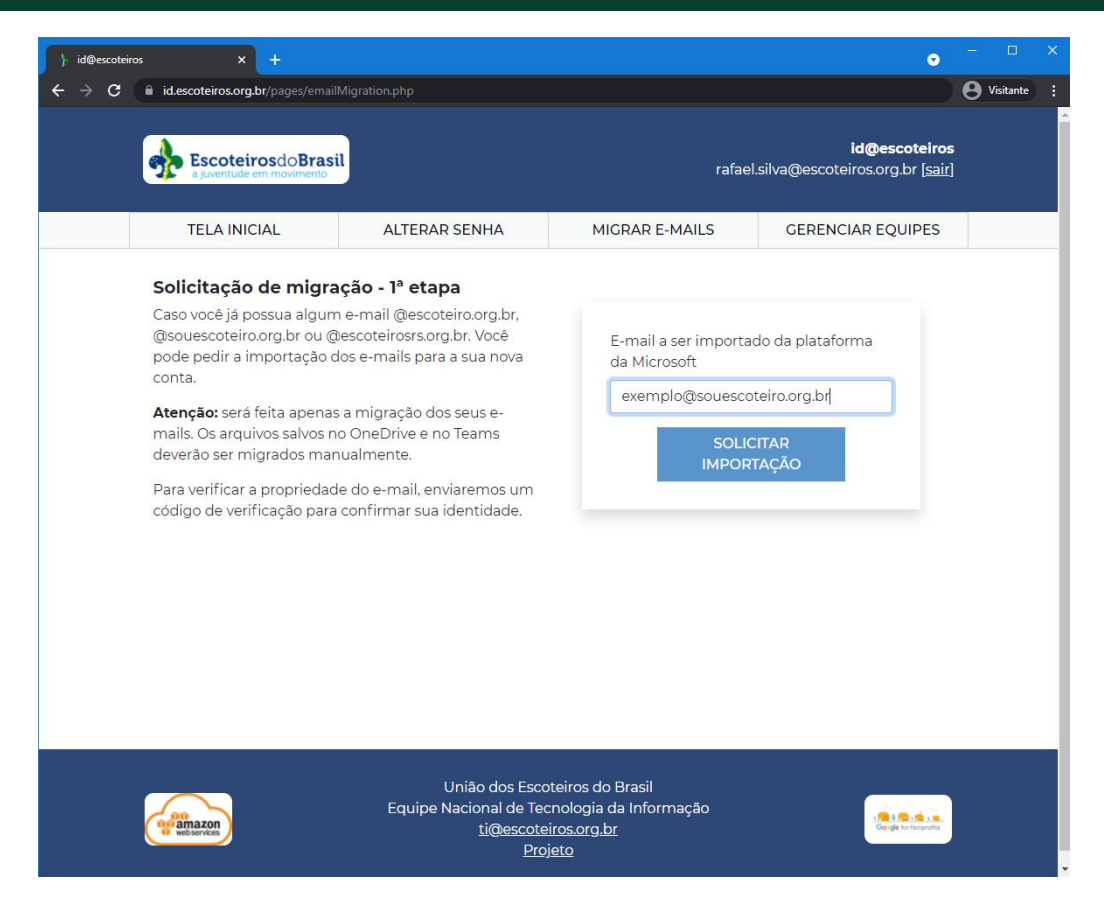

Figura 7 - Informando o e-mail que deseja importar

O processo de migração é igual ao cadastramento de um e-mail pessoal. Você informará o e-mail a ser importado e o sistema vai enviar uma mensagem com um código de verificação. Você devera acessar o e-mail do qual deseja importar e copiar o código para digitar na plataforma id@escoteiros.

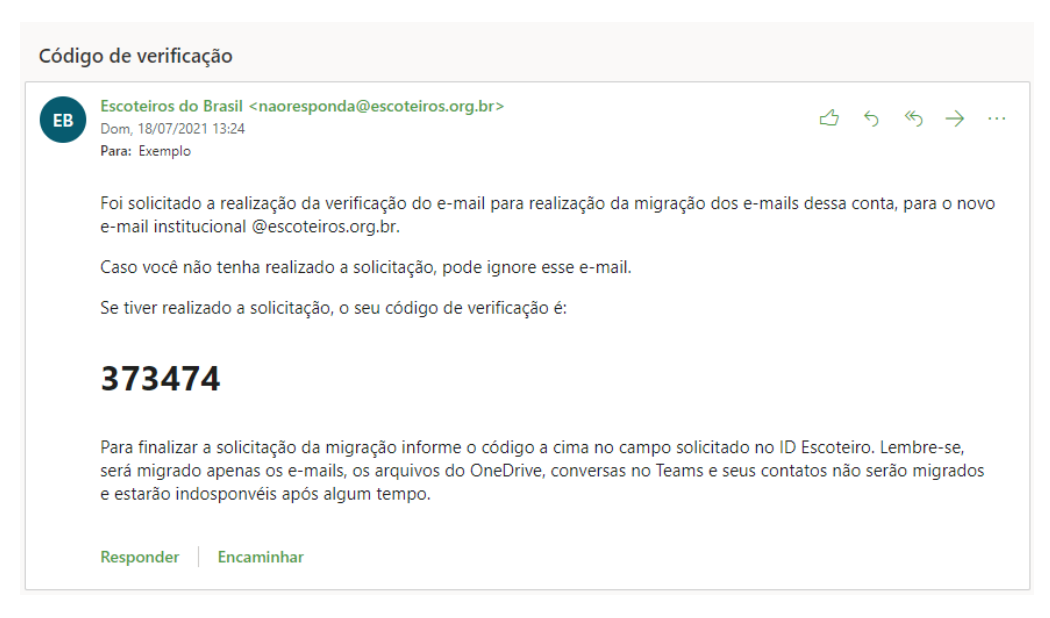

Figura 8 - E-mail com código de verificação

id@escoteiros

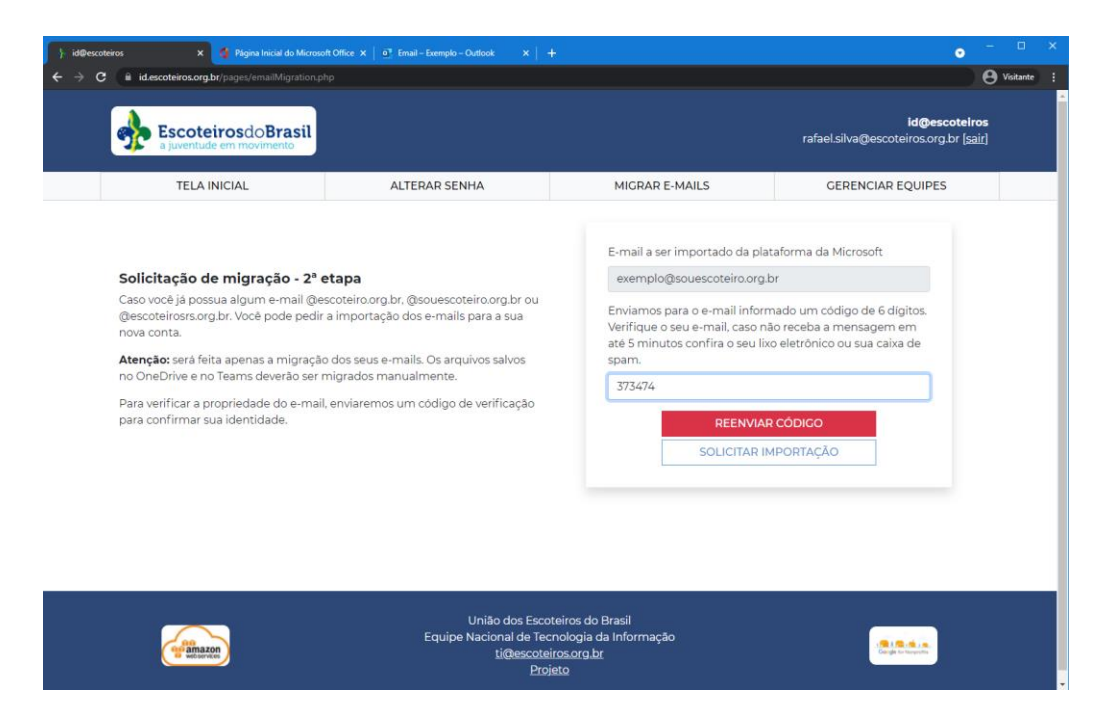

Figura 9 - Informando o código

Se tudo for confirmado corretamente, o sistema vai adicionar seu pedido de importação para a fila de espera e você poderá importar outros e-mails. Alguns associados tem até três e-mails pessoais, como, por exemplo <u>fulano.tal@escoteiros.org.br</u>, <u>fulaninho@souescoteiro.org.br</u>, <u>fulano.tal@escoteirosrs.org.br</u>. Eles todos serão unificados na nova conta do id@escoteiros.

Repita o processo para todos os e-mails que você deseja importar. Na tela de solicitação serão exibidas todas as solicitações de migração de e-mails:

|                                                                                                    | scoteirosdoBrasil                                                                                                    |                                                                                                    |                                      | rafael. Solicitação realizada co     |
|----------------------------------------------------------------------------------------------------|----------------------------------------------------------------------------------------------------|----------------------------------------------------------------------------------------------------|--------------------------------------|--------------------------------------|
|                                                                                                    | TELA INICIAL                                                                                                    | ALTERAR SENHA                                                                                                    | MIGRAR E-MAILS                       | GERENCIAR EQUIPES                    |
|                                                                                                    | E-mails aguarda<br>E-mail                                                                                                    | ndo migração                                                                                                    | Status de migração                   |                                      |
|                                                                                                    | exemplo@souescot                                                                                                    | eiro.org.br                                                                                                    | Aguardando                           |                                      |
| Solicita<br>Caso você<br>@escoteir<br>nova cont<br>Atenção:<br>no OneDr<br>Para verifi<br>para confi | ção de migração - 1º<br>já possua algum e-mail @<br>cess org br. Você pode ped<br>a.<br>será feita apenas a migraçi<br>ve e no Teams deverão ser<br>car a propriedade do e-ma<br>rmar sua identidade. | etapa<br>escoteiro.org.br, @souescoteiro.org.br ou<br>r a importação dos e-mails para a sua<br>io dos seus e-mails. Os arquivos salvos<br>migrados manualmente.<br>il, enviaremos um código de verificação | E-mail a ser importado da p          | lataforma da Microsoft<br>IMPORTAÇÃO |
|                                                                                                    |                                                                                                    | União dos Escotei<br>Equipe Nacional de Tecno                                                                                                    | ros do Brasil<br>logia da Informação |                                      |

Figura 10 - Relação de e-mails aguardando migração e interface para nova solicitação.

#### Quando?

Os servidores de mensagem da Microsoft permanecerão recebendo os e-mails enviados para nossos domínios até o dia **20 de agosto de 2021**, quando então vamos alterar os DNSs e a Google passará a receber as mensagens. Será nessa data que vamos iniciar a importação dos e-mails da Microsoft para Google. **Atenção:** e-mails que não forem criados no id@escoteiros serão descartados quando "virarmos" os servidores.

**Reforçando:** a troca das plataformas vai acontecer, de fato, no dia 20 de agosto de 2021. Até lá, todos os usuários tem que ter as suas contas pessoais e institucionais criadas pelo id@escoteiros.

#### Resumo

- 1. Crie seu id@escoteiros em <u>https://id.escoteiros.org.br</u>
- 2. Informe os e-mails (@scouescoteiro.org.br, @escoteiros.org.br e/ou @escoteirosrs.org.br) que deseja importar
- 3. Faça uma cópia para seu computador de todos os arquivos que você tem em sua conta na Microsoft (OneDrive, Teams e SharePoint) para depois fazer o upload na nova conta da Google.
- 4. Após criar o id@escoteiros, o usuário já podera usar sua conta Google, mas o recebimento de mensagens vai acontecer apenas após o dia **20 de agosto de 2021**. A migração também só será feita após o dia **20 de agosto de 2021**.
- 5. Quem já tinha uma conta Google criada com o e-mail @escoteiros.org.br vai receber uma mensagem do Google, ao fazer o login, perguntando qual das duas contas quer usar: se a Workspace (essa que criamos) ou se a pessoal. A migração entre elas NÃO é automática. Os serviços e arquivos tem que ser transferidos manualmente.
- 6. Lembrando que cada usuário vai ter um drive compartilhado chamado driveseuidescoteiro (por exemplo, drive-maria.silva). Os arquivos pessoais devem ser upados nesse drive compartilhado. Caso faça o upload no "Drive Pessoal", os arquivos vão consumir a cota de 30GB.
- 7. Quem já utiliza versões antigas do Google Drive, deve remover o aplicativo e instalar o novo chamado "Google Drive for desktop". Confira as instruções em <u>https://support.google.com/drive/answer/7329379</u>
- Mais informações ou dúvidas? Acesse o sistema de chamados da área de Tecnologia de Informação (TI) dos Escoteiros do Brasil <u>https://ti.escoteiros.org.br/chamados/</u> e selecione a opção "id@escoteiros/criação de e-mail institucional".